- 1. Go to <u>www.beaufortccc.edu</u>.
- 2. Scroll to the bottom of the home page and click the Web Advisor / Self Service Link.

|                             | Politikasiona                     | About Bood              |
|-----------------------------|-----------------------------------|-------------------------|
| Web Advisor / Self Service  | Apply                             | Visit Campus            |
| Directory                   | Getting Started                   | History                 |
| Manage My Password          | Financial Aid                     | Core Values             |
| Campus Maps                 |                                   | Human Resources         |
|                             | Academic Area                     |                         |
| Student Resources           | Arts and Sciences                 | Quick Links             |
| Learning Enhancement Center | Business                          | Password Reset          |
| Library                     | Industrial Technology             | Bookstore               |
| Blackboard                  | Allied Health and Public Services | Catalog                 |
|                             | Continuing Education              | Policies and Procedures |
|                             |                                   |                         |
|                             |                                   |                         |

3. Click Log In.

|                                                                                                    |                      | OG IN MAIN MENU | CONTACT |  |
|----------------------------------------------------------------------------------------------------|----------------------|-----------------|---------|--|
|                                                                                                    |                      |                 |         |  |
|                                                                                                    | Costinuing Education |                 |         |  |
| Icome Guest                                                                                                    | Prospective Students | Students        |         |  |
| bAdvisor gives students, staff, and the community access<br>our databases.                                                                                                    | Students             |                 |         |  |
| lect your point of entry to the right.                                                                                                    | Employees            |                 |         |  |
| hat is my username?<br>or user name will consist of your first name, middle initial<br>the last flue of your College ID number.<br>rexample, a person with the name of John H. Doe and a<br>lege ID of \$57276. Will login as Judent7554. |                      |                 |         |  |
| hat is my password?                                                                                                    |                      |                 |         |  |
| ur password will be the last six of your social                                                                                                    |                      |                 |         |  |
|                                                                                                    |                      |                 |         |  |

4. Enter user id and password. (USER ID - first name + middle initial + last four digits of your student ID and PASSWORD – last six digits of your social security number) and click submit.

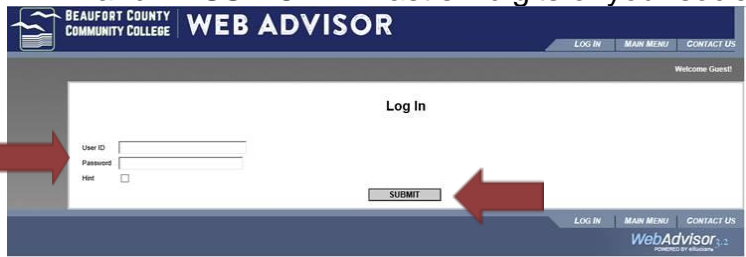

5. Click Students.

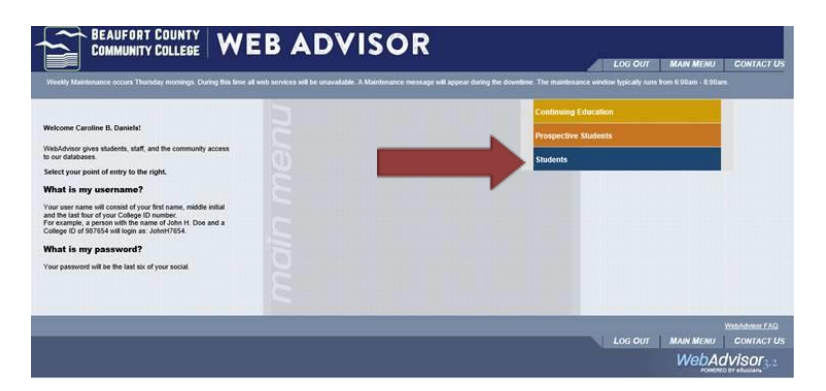

6. Click View Account and Make Payments.

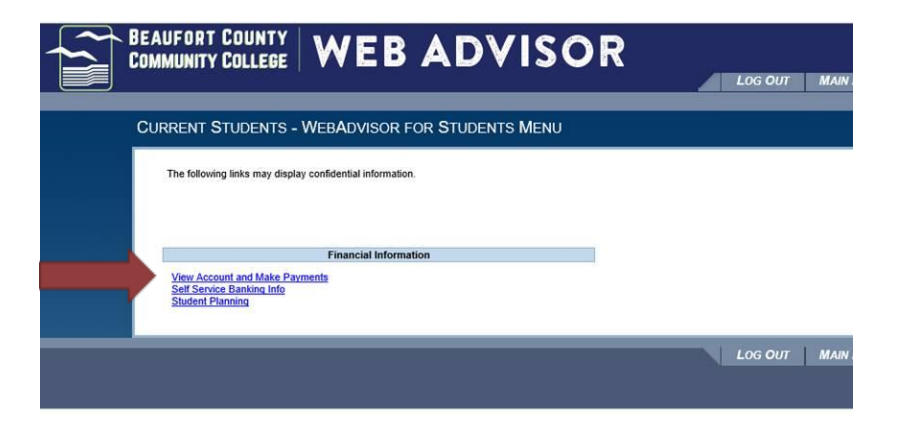

- 7. Hover over Student Finance.
- 8. Click Account Summary.

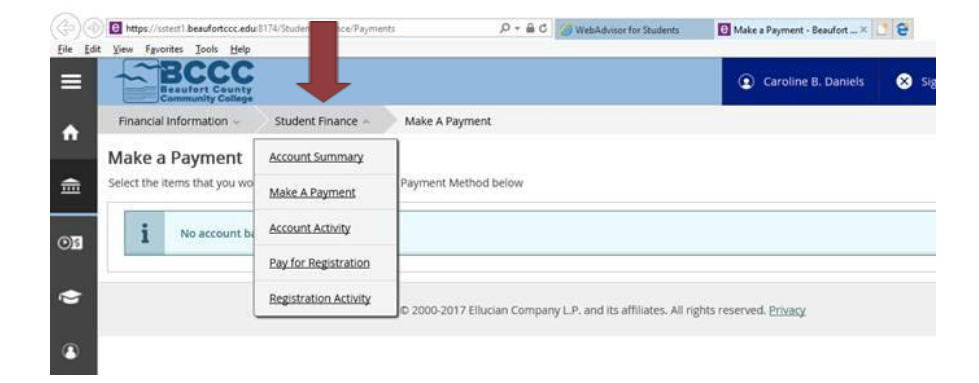

9. This page is then displayed. (Note: We currently cannot accept payments online. You may make payments to the cashier in person or over the phone.)

| Go        | Https://sstest1.beaufortccc.edu/1174/Student/Finance | P-80 😡          | WebAdvisor for Students | Account Summary - Beaufo > | 18               | ឲ ×<br>ឯជៈៈាឲ |
|-----------|------------------------------------------------------|-----------------|-------------------------|----------------------------|------------------|---------------|
| Eile Edit | t View Fgvorites Jools Help                          |                 |                         | -                          | Teologi .        |               |
| ≡         | BCCCC<br>Braulori County<br>Community College        |                 |                         | Caroline B. Daniels        | Sign out         | P Help        |
| ٠         | Financial Information                                | Account Summary |                         |                            |                  |               |
|           | Account Summary                                      |                 |                         |                            |                  |               |
| ⊞         | View a summary of your account                       |                 |                         |                            |                  |               |
| 03        | Account Overview                                     |                 |                         |                            |                  |               |
| ۲         | Amount Overdue                                       |                 |                         | \$0.00                     |                  |               |
| ۹         | Total Amount Due                                     |                 |                         | \$0.00                     | Make a Payment   |               |
|           | Total Account Balance                                |                 |                         | \$0.00                     | Account Activity |               |
|           | 20175P                                               |                 |                         | \$0.00                     |                  |               |
|           | 2015CE2                                              |                 |                         | \$0.00                     |                  |               |
|           | 20135P                                               |                 |                         | \$0.00                     |                  |               |
|           | 2012FA                                               |                 |                         | \$0.00                     |                  |               |
|           |                                                      |                 |                         |                            |                  |               |